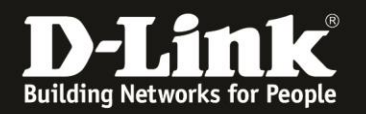

## Anleitung zum Auslesen des WLAN Schlüssels

Für DIR-810L Rev.B

Der DIR-810L hat seine WLAN-SSID und seinen WLAN-Schlüssel vorkonfiguriert. Diese können Sie von der dem Gerät beiliegende Wi-Fi Configuration Card und vom Aufkleber auf der Unterseite Ihres DIR-810L ablesen.

Wurde der WLAN-Schlüssel geändert und Sie kennen ihn nicht mehr, können Sie ihn aus der Web-Konfiguration auslesen.

Die Web-Konfiguration des DIR-810L ist über eine LAN oder WLAN-Anbindung anzusprechen.

1. Greifen Sie per Webbrowser auf die Konfiguration des DIR-810L zu. Die Standard-Adresse ist <u>http://192.168.0.1</u> oder <u>http://dlinkrouter.local</u>

Es erscheint das Anmeldefenster.

Wurde bereits ein **Admin-Password** eingerichtet, geben Sie dieses bitte ein. Andernfalls lassen Sie das Feld bitte leer.

Klicken Sie auf Login.

| Datei Bearbeiten Ansicht Chronik Lesezeichen Extras Hilfe   |                                                                        |                                                           |
|-------------------------------------------------------------|------------------------------------------------------------------------|-----------------------------------------------------------|
| D-LINK CORPORATION, INC   DRAF × +                          |                                                                        |                                                           |
| ← → C' @ ③ ₽ 192.168.0.1 login.asp                          |                                                                        | 🗉 🚥 🗵 💂 🗘 🔍 Suche                                         |
| 🗁 Smart Home 🚞 Babycam D 192.168.0.1 D 192.168.0.50 D 192.1 | 68.100.1 🕀 192.168.1.1 🕀 10.90.90.90 🕀 Firewalls D COVR-C1203_Master ] | D COVR-C1202_Master D COVR-2202_Master 🖨 Vodafone-Modem ( |
|                                                             | Produktseite: DIR-810L                                                 | Hardware-Version: A1 Firmware-Version: 1.03               |
|                                                             |                                                                        |                                                           |
|                                                             | D-Link                                                                 |                                                           |
|                                                             |                                                                        |                                                           |
|                                                             |                                                                        |                                                           |
|                                                             |                                                                        |                                                           |
|                                                             | ANMELDUNG                                                              |                                                           |
|                                                             | Am Router anmelden                                                     |                                                           |
|                                                             | Benutzername : Admin                                                   |                                                           |
|                                                             | Kennwort : •••••                                                       | Anmelden                                                  |
|                                                             |                                                                        |                                                           |
|                                                             |                                                                        |                                                           |
|                                                             | WIRELESS                                                               |                                                           |
|                                                             | Copyright © 2013 D-Link Corporation                                    | n. All rights reserved.                                   |

## Hinweis:

Hat jemand anderes Ihren DIR-810L konfiguriert und das Admin-Kennwort vergeben, fragen Sie ihn bitte danach.

Ist das Admin-Kennwort unbekannt, müssen Sie den DIR-810L auf Werkseinstellungen zurücksetzen (Factory Reset).

Halten Sie dazu den Reset-Knopf mit der Aufschrift **RESET** auf der Rückseite Ihres DIR-810L für etwa 5-10 Sekunden gedrückt.

Der DIR-810L muss dazu eingeschaltet und hochgefahren sein.

Nach einem kurzen Moment startet der DIR-810L dann neu.

## Alle Einstellungen gehen beim Factory Reset verloren, auch die geänderte WLAN-Verschlüsselung.

Alle weiteren Schritte in dieser Anleitung sind dann hinfällig.

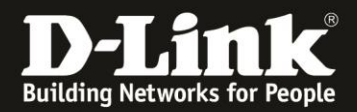

3. Klicken Sie oben das Menü **Setup** und links **Wireless Einstellungen** an und dann auf den Knopf **Drahtloses gerät mit WPS hinzufügen**.

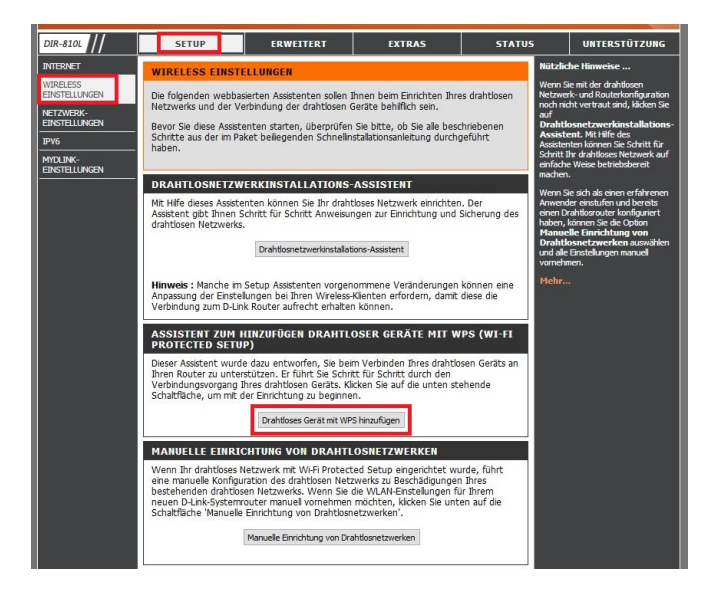

4. Wählen Sie **Manuell** aus und klicken auf **Weiter**.

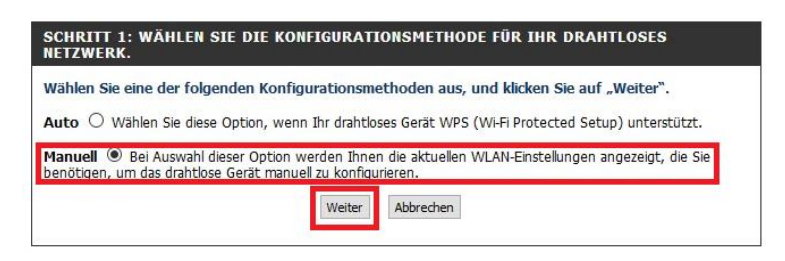

5. Bei **Vorinstallierter Schlüssel** können Sie Ihren WLAN-Schlüssel für das 2,4 GHz und 5 GHz WLAN auslesen.

Mit einen Klick auf **OK** kehren Sie wieder ins Hauptmenü zurück.

| dam | ken Sie bitte diese Seite aus oder schreiben Sie die Informationen auf ein Stück Papier,<br>it Sie diese Einstellungen auf Ihren Wireless-Netzwerkkarten vornehmen können. |
|-----|----------------------------------------------------------------------------------------------------|
|     | 2.4 GHz Band SSID: dlink-347D                                                                                                    |
|     | Sicherheitsmodus: Auto (WPA oder WPA2) – Personal                                                                                                    |
|     | Verschlüsselungstyp: TKIP/AES                                                                                                    |
|     | Vorinstallierter Schlüssel: ducnk38274                                                                                                    |
|     | 5 GHz and SSID: dlink-347D-media                                                                                                    |
|     | Sicherheitsmodus: Auto (WPA oder WPA2) – Personal                                                                                                    |
|     | Verschlüsselungstyp : TKIP/AES                                                                                                    |
|     | Vorinstallierter Schlüssel: ducnk38274                                                                                                    |